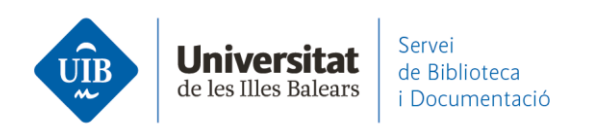

## Crear carpetas y organizar la información. En Mendeley Desktop

La forma más sencilla de **crear carpetas** es desde *Mγ Librarγ* - *Create Folder* (1). Las diferentes carpetas que creas se van ordenando alfabéticamente.

Las carpetas creadas se pueden **renombrar** (*Rename Folder*), **borrar** (*Remove Folder*) **y editar** (*Edit Settings*: puedes especificar cómo hacer la sincronización de los archivos adjuntos), etc. Sitúate en la carpeta y con el botón derecho del ratón seleccionas la acción a realizar.

Desde una carpeta ya existente también puedes **crear subcarpetas**, a partir de la opción *New Folder* (2). Todos los documentos/referencias que haya en las subcarpetas estarán también en la carpeta madre.

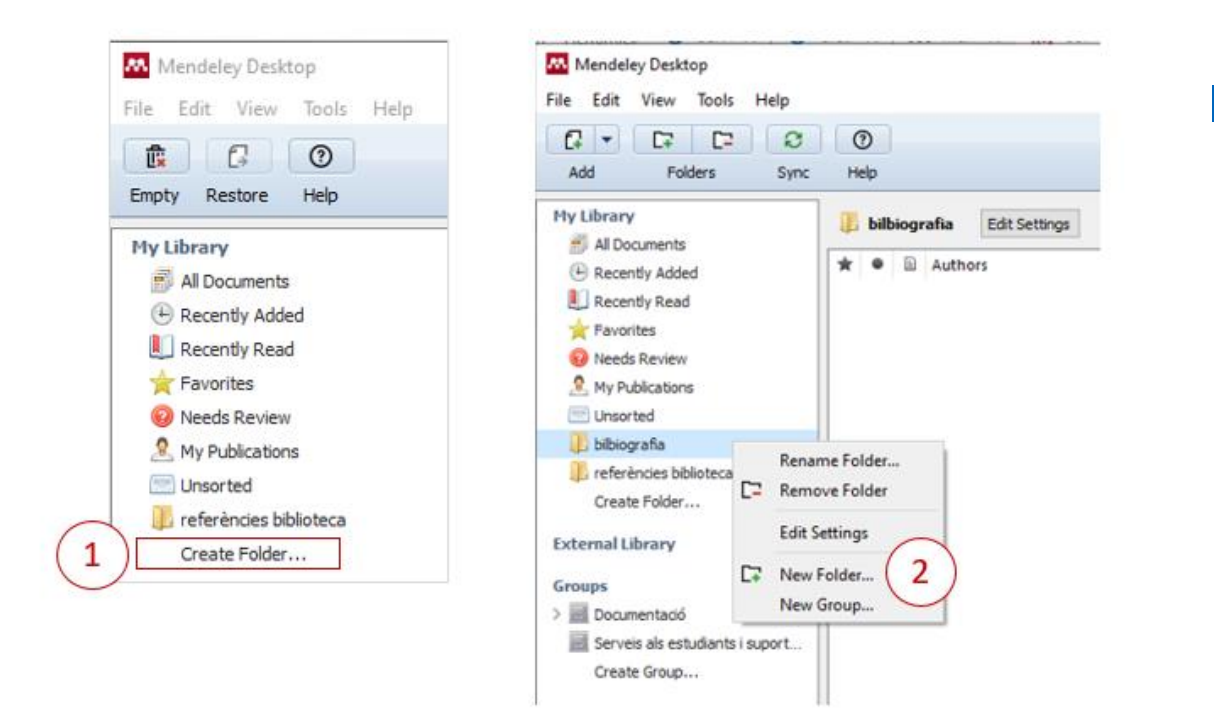

Para copiar un documento/referencia de una carpeta a otra es necesario seleccionarlo y arrastrarlo hacia la carpeta de destino.

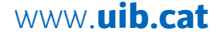

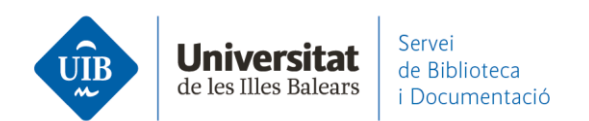

Todos los documentos/referencias están siempre en All Documents.

Cuando incorporas un documento/referencia en *All Documents*, Mendeley crea la carpeta *Unsorted*, allí donde van a parar todos **los documentos que todavía no has organizado en carpetas**. Es una alerta de Mendeley para indicar qué documentos o referencias no están organizados en carpetas. Así, *Unsorted* desaparece en el momento en que los pones dentro de una carpeta concreta.

|                                     | 0  | 2   |       |                                                    | Q-Screek                                                                                                    |      | Phi                                | latara di |
|-------------------------------------|----|-----|-------|----------------------------------------------------|----------------------------------------------------------------------------------------------------|------|------------------------------------|-----------|
| Add Folders Sync                    | He | elp |       |                                                    | ( Search                                                                                                    |      | ) 00                               | oteca     |
| 1y Library                          |    | Un  | sorte | d                                                  |                                                                                                    |      |                                    |           |
| Recently Added                      | *  |     | ₿     | Authors                                            | Title                                                                                                    | Year | Published In                       | Added     |
| Recently Read                       | 1  | •   |       | González Fernández-<br>Villavicencio, Nieves       | Bibliotecario-docente-universitario "sin papeles" [ThinkEP1]                                                       | 2015 |                                    | 10:55     |
| Favorites                           |    |     | 8     | González Fernández-<br>Villavicencio, Nieves       | Alfabetización para una cultura social, digital, mediática y<br>en red                                             | 2012 | Revista española<br>de Documentaci | 10:55     |
| Unsorted                            | 4  | •   | 8     | Borras Gene, Oriol                                 | Fundamentos de la gamificación Universidad Politécnica de<br>Madrid                                                | 2015 |                                    | 10:55     |
| bibliografia referències biblioteca | 슈  | •   |       | González Fernández-<br>Vilavicencio, Nieves; Cánov | Evaluación del servicio de referencia de una biblioteca<br>universitaria: Biblioteca de la Universidad de Sevilla  | 2014 | Revista española<br>de Documentaci | 10:55     |
| Create Folder                       | 1  | •   |       | Alonso-Arévalo, Julio                              | Gestores de referencias sociales: la información científica<br>en el entorno 2.0                                   |      | Anuario ThinkEPI                   | 10:55     |
| ixternal Library                    | 14 | •   |       | Whitesides, G. M.                                  | Whitesides' Group: Writing a Paper                                                                                 | 2004 | Advanced<br>Materials              | 10:55     |
| Froups                              | -  | •   | 0     | Cabo, Mercè (UPF)                                  | Proposta de desplegament de les competències<br>informàtiques i informacionals (CI2) als estudis de la UPF         | 2014 |                                    | 10:55     |
| Serveis als estudiants i suport     | ŵ  | •   |       | Uribe Tirado, Alejandro;<br>Girlesa Uribe, Astrid  | La alfabetización informacional en las universidades<br>españolas. Niveles de incorporación a partir de la informa | 2012 | Revista española<br>de documentad  | 10:55     |
|                                     | \$ | •   | 8     | Comité de expertos de                              | Definición de competencias informacionales                                                                         | 2013 |                                    | 10:55     |
| Trash                               |    |     |       | Theorem 1                                          |                                                                                                    |      |                                    |           |
| All Deleted Documents               |    |     |       |                                                    |                                                                                                    |      |                                    |           |

Si borras una carpeta, su contenido pasa a la carpeta Unsorted. Para borrar la carpeta, con el botón derecho del ratón, *Remove Folder*.

Para saber en qué carpeta o carpetas está un document, busca el documento a través de la opción Search (palabra en el título, autor, etc.) (1).

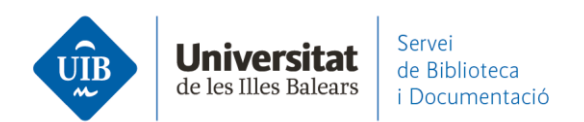

Selecciona del resultado de la búsqueda el documento que te interesa (2), aparece en la primera columna seleccionada en un coloredo gris pálido la carpeta o carpetas donde está guardado el documento (3).

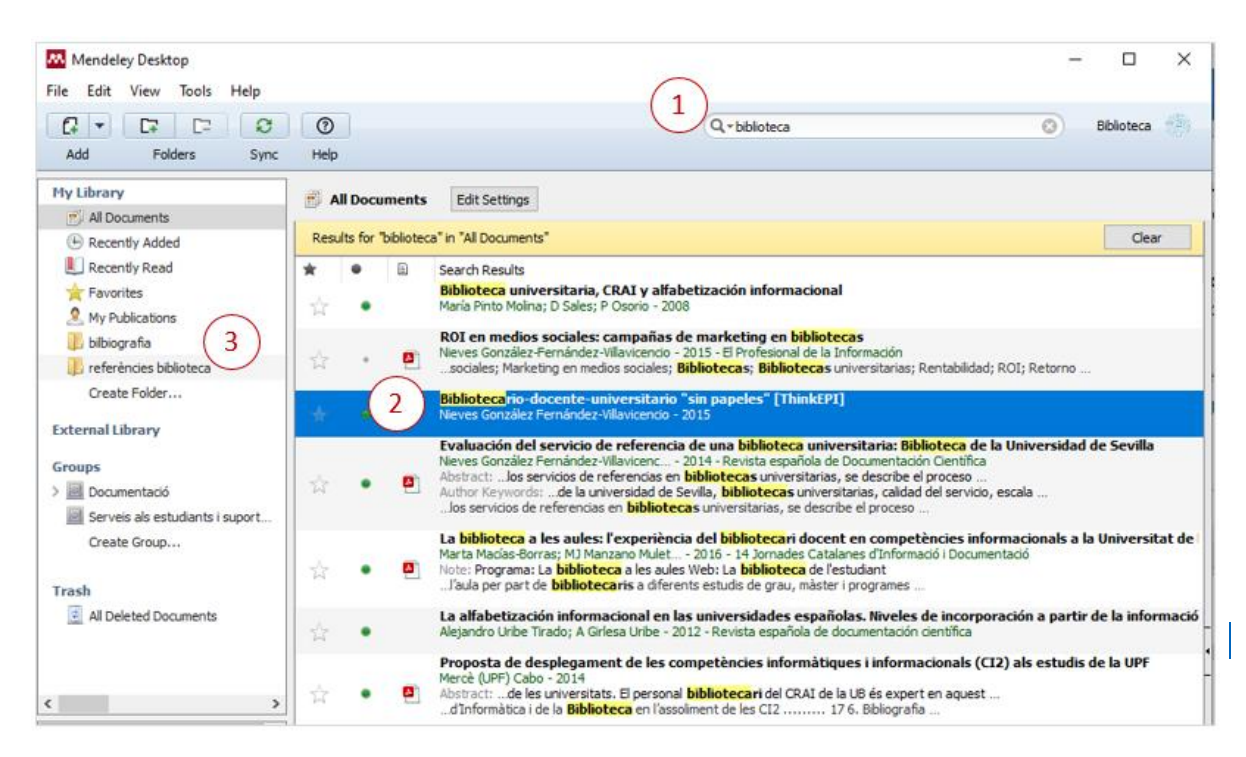

**Para sacar un documento de una carpeta**, lo seleccionas y con el botón derecho del ratón haces clic en *Remove from Folder* (de esta manera lo sacas de la carpeta pero continua en la base de datos).

Si quieres **borrar definitivamente** el documento de toda la base de datos has de seleccionar *Delete Document*. El documento va a la carpeta *Trash*.

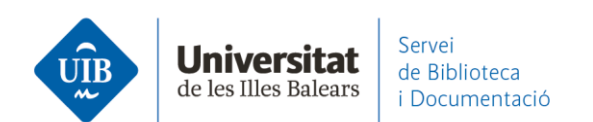

| ile Edit View Tools Help                                                  |    |           |      |                                                      |                               |            |                                                                                               |      |                                     |          |
|---------------------------------------------------------------------------|----|-----------|------|------------------------------------------------------|-------------------------------|------------|-----------------------------------------------------------------------------------------------|------|-------------------------------------|----------|
| C₂     マ     C₂     C₂     O       Add     Folders     Sync               | н  | 2)<br>elp |      |                                                      |                               |            | Q - Search                                                                                    |      | Bb                                  | ioteca 🥞 |
| My Library<br>Al Documents                                                | B  | ref       | erèn | cies biblioteca Edit Settin                          | gs                            |            |                                                                                               |      |                                     |          |
| (1) Recently Added                                                        | *  |           |      | Authors                                              | Title                         |            |                                                                                               | Year | Published In                        | Added    |
| Recently Read                                                             | 14 | ٠         |      | Arroyo Vázquez, Natalia;<br>Merlo Vega, José Antonio | Comparing the for an acade    | heik       | ane data of an ano and a mobile website<br>Update Details                                     | 2017 | El Profesional de<br>la Información | 27/04/20 |
| Favorites My Publications                                                 | 슯  | •         |      | Pinto Molina, María; Sales,<br>Dora; Osorio, Pilar   | Biblioteca ur                 |            | Open File                                                                                     | 2008 |                                     | 27/04/20 |
| 📜 bilbiografia                                                            | 4  | •         |      | Comité de expertos de<br>REBIUN                      | Definición de                 |            | Open File Externally                                                                          | 2013 |                                     | 9:11     |
| referències biblioteca                                                    |    |           | -    | II. Cádiz                                            | Plan de Forr                  |            | Open Containing Folder                                                                        | 2015 |                                     | 9:11     |
| Create Folder                                                             | 12 | •         | -    | or dout                                              | 2015-2016                     |            | Rename Document Files                                                                         |      |                                     |          |
| External Library                                                          | 12 | •         |      | González Fernández-<br>Villavicencio, Nieves         | Bibliotecario                 |            | Merge Documents                                                                               | 2015 |                                     | 10:55    |
| Groups                                                                    | 삶  | *         |      | González Fernández-<br>Villavicencio, Nieves         | Alfabetizacio<br>en red       |            | Mark As                                                                                       | 2012 | Revista española<br>de Documentaci  | 10:55    |
| <ul> <li>Documentació</li> <li>Serveis als estudiants i suport</li> </ul> | 슸  | •         | 8    | Borras Gene, Oriol                                   | Fundamento<br>Madrid          |            | Copy As   Export                                                                              | 2015 |                                     | 10:55    |
| Create Group                                                              | ☆  | •         | •    | González Fernández-<br>Villavicencio, Nieves; Cánov  | Evaluación c<br>universitaria |            | Export PDF(s) with Annotations                                                                | 2014 | Revista española<br>de Documentaci  | 10:55    |
| Trash                                                                     | 슔  | •         |      | Alonso-Arévalo, Julio                                | Gestores de<br>en el entorn   |            | Select All                                                                                    |      | Anuario ThinkEPI                    | 10:55    |
| All Deleted Documents                                                     | ☆  | •         |      | Whitesides, G. M.                                    | Whitesides'                   | -          | Remove from Folder                                                                            | 2004 | Advanced<br>Materials               | 10:55    |
|                                                                           | 삷  | •         |      | Cabo, Mercè (UPF)                                    | Proposta de                   | L-<br>uest | Delete Documents<br>regament de les competencies<br>formacionals (CT2) als estudis de la LIPE | 2014 |                                     | 10:55    |

Todas **las referencias que borres** van a la carpeta Trash. No se borran definitivamente hasta que seleccionas todo lo que hay dentro y hagas clic en *Delete Documents*. También permite restaurar un documento (*Restore Documents*).

Cuando vas incorporando referencias/documentos en tu base de datos, éstas aparecen marcadas como **no leídas** (punto verde) (1). En cualquier momento puedes desmarcarla o marcarla.

También puedes señalar referencias/documentos como **favoritos** (aquellas que quieres recuperar de una manera muy inmediata). Hay que marcar sobre la estrella (2), y las referencias/documentos estarán en la carpeta *Favorites*. En cualquier momento puedes desmarcarla o marcarla.

www.uib.cat

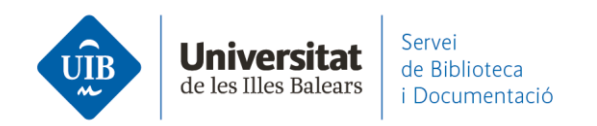

|                                 | 0        |                                                     | 0.0                                                                                                    |      |                                    |         |
|---------------------------------|----------|-----------------------------------------------------|----------------------------------------------------------------------------------------------------|------|------------------------------------|---------|
|                                 | C        |                                                     | Q+Search                                                                                                    |      | Bibl                               | ioteca  |
| Add Folders Sync                | Help     |                                                     |                                                                                                    |      |                                    |         |
| My Library                      | 🕕 referè | ncies biblioteca Edit Settin                        | gs                                                                                                    |      |                                    |         |
| Recently Added                  | - • B    | Authors                                             | Title                                                                                                    | Year | Published In                       | Added   |
| Recently Read                   | 1).      | Pinto Molina, María; Sales,<br>Dora; Osorio, Pilar  | Biblioteca universitaria, CRAI y alfabetización informacional                                                      | 2008 |                                    | 27/04/2 |
| My Publications                 | * • •    | Comité de expertos de<br>REBIUN                     | Definición de competencias informacionales                                                                         | 2013 |                                    | 9:11    |
| 📙 bilbiografia                  | (3)      | González Fernández-<br>Villavicencio, Nieves        | Bibliotecario-docente-universitario "sin papeles" [ThinkEPI]                                                       | 2015 |                                    | 10:55   |
| Create Folder                   | 立•0      | González Fernández-<br>Villavicencio, Nieves        | Alfabetización para una cultura social, digital, mediática y<br>en red                                             | 2012 | Revista española<br>de Documentaci | 10:55   |
| External Library                | ☆ • @    | González Fernández-<br>Villavicencio, Nieves; Cánov | Evaluación del servicio de referencia de una biblioteca<br>universitaria: Biblioteca de la Universidad de Sevilla  | 2014 | Revista española<br>de Documentaci | 10:55   |
| Groups                          | 슈 • 🖸    | Cabo, Mercè (UPF)                                   | Proposta de desplegament de les competències<br>informàtiques i informacionals (CI2) als estudis de la UPF         | 2014 |                                    | 10:55   |
| Serveis als estudiants i suport | * •      | Uribe Tirado, Alejandro;<br>Girlesa Uribe, Astrid   | La alfabetización informacional en las universidades<br>españolas. Niveles de incorporación a partir de la informa | 2012 | Revista española<br>de documentaci | 10:55   |
| Create Group                    | 🚖 · 🖻    | Fernández-Ramos, Andrés                             | Factores de éxito en tutoriales en línea de competencias<br>informacionales. Revisión sistemática                  | 2016 | Revista Española<br>de Documentaci | 20/09/2 |

Puedes **ordenar las referencias** clicando sobre las diferentes columnas disponibles: marcados como favoritos, leídos, que contienen adjuntos, autor, título, año de publicación, y fecha incorporación a Mendeley.

| Mendeley Desktop                                      |                                                                                                    |               |            |      | _            |            |
|-------------------------------------------------------|----------------------------------------------------------------------------------------------------|---------------|------------|------|--------------|------------|
| File Edit View Tools Help                             |                                                                                                    |               |            |      |              |            |
| C₂     ▼     C₂     C₂       Add     Folders     Sync | Image: Weight of the second second |               | Q - Search |      | E            | Biblioteca |
| My Library                                            | 🖟 referències biblioteca                                                                                                    | Edit Settings |            |      |              |            |
| Recently Added                                        | \star 🔹 🖹 Authors                                                                                                    | Title         |            | Year | Published In | Added      |

Puedes **cambiar la visualización** de las referencias a través de View entre el formato tabla o la visualización como referencia (según el formato especificado en Citation Style).

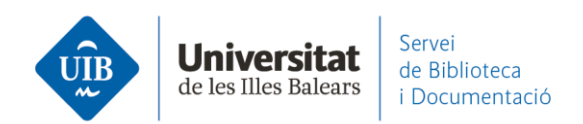

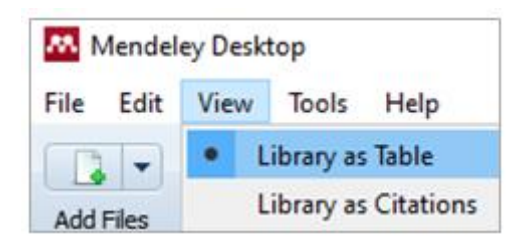

Puedes escoger los **campos a visualizar** de una referencia. Si la tienes seleccionada, desde *Tools – Options – Document Details* nos aparece el cuadro con todas las opciones. Si haces algún cambio, y quieres que sea permanente, hay que seleccionar *Apply*.

| Coptions                                                                                                    | ?   | ×   |
|----------------------------------------------------------------------------------------------------|-----|-----|
| General Document Details File Organizer Watched Folders BibTeX Zotero Connection                                                                                                    |     |     |
| Document type: Generic                                                                                                    |     | -   |
| Show fields:                                                                                                    |     |     |
| <ul> <li>Title</li> <li>Authors</li> <li>Abstract</li> <li>Tags</li> <li>Type of Work</li> <li>Publisher</li> <li>City</li> <li>Pages</li> <li>Year</li> <li>URL</li> <li>Author Keywords</li> <li>Files</li> <li>Hide from Mendeley Web Index</li> <li>Application Number</li> <li>ArXiv ID</li> <li>Chapter</li> <li>Citation Key</li> <li>Code</li> <li>Country</li> <li>Date Accessed</li> <li>Day</li> <li>Denartment</li> </ul> |     |     |
|                                                                                                    |     |     |
| OK Cancel                                                                                                    | App | bly |

**Guarda** tots els documents afegits a Mendeley en una carpeta del teu ordinador, i **dona un nom als arxius** segons els criteris que especifiquis (autor, títol, revista i any). És molt útil configurar-ho.

www.uib.cat

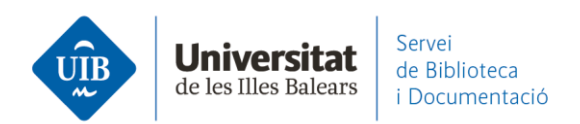

Des de Tools – Options – File Organizer (Apply – Ok)

| Options         | 2 ×                                                                  |
|-----------------|----------------------------------------------------------------------|
| General Docu    | ment Details File Organizer Watched Folders BibTeX Zotero Connection |
| 📝 Organize my f | files                                                                |
| Copy files to:  | C: \Users\Marta\Documents\Mendeley Desktop Tidy Up                   |
| Open folder in  | <u>1 Windows Explorer</u>                                            |
| Sort files into | subfolders                                                           |
| Unused fields:  | (Year) (Title)                                                       |
|                 | Drag bubbles down to add or up to remove.                            |
| Folder path:    | (Author) (Journal)                                                   |
| Example:        | C:\Users\Marta\Documents\Mendeley Desktop\ <b>Author\Journal</b> \   |
| 🔽 Rename docu   | ment files                                                           |
| Unused fields:  | (Year) (Journal)                                                     |
|                 | Drag bubbles down to add or up to remove. Hyphen-separated           |
| File name:      | Author Title                                                         |
| Example:        | Author - Title.pdf                                                   |
|                 | OK Cancel Apply                                                      |

Carpeta del ordenador donde están guardados los documentos.

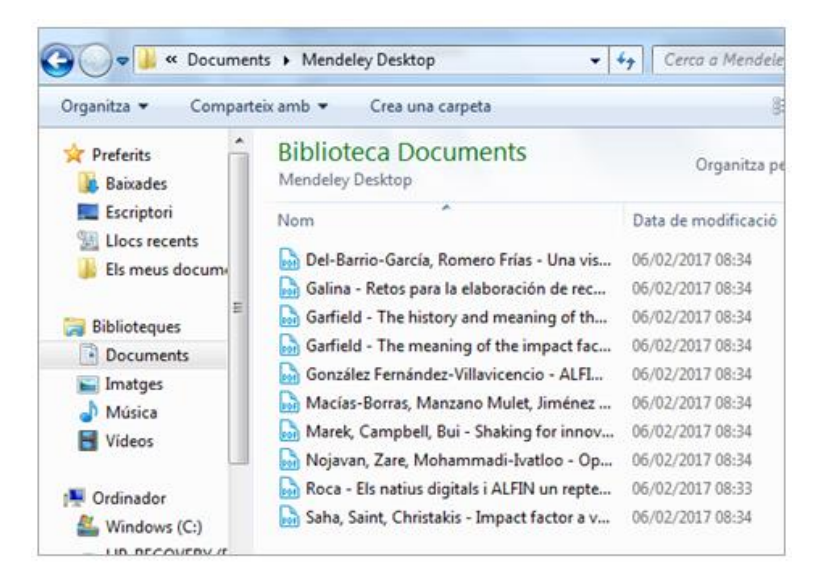